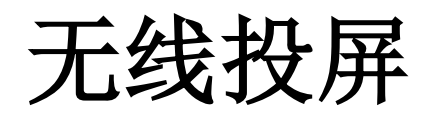

# XC-TS60M

使 用 说 明 书

上海启诺信息科技有限公司

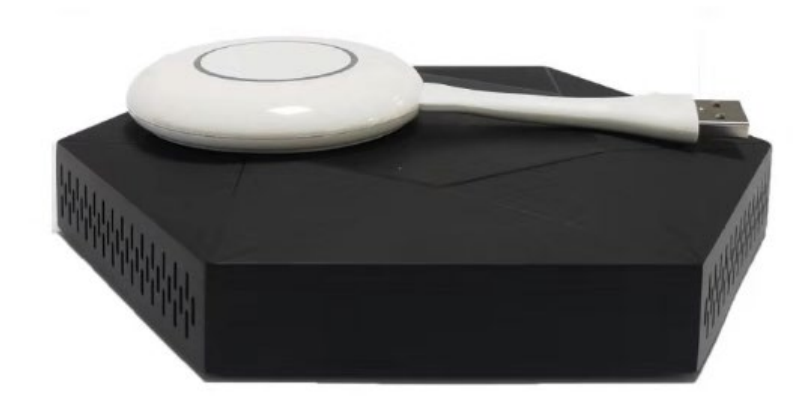

## 一、特点

- 业界首家标配双 wifi 技术,传统无线传屏盒子存在手机传屏时上不了网的缺点,启诺标准版及以上产品,内置双 wifi 模块,2.4G+5G 或 5G+5G, 传屏热点和 WIFI 独立硬件,互不影响,实现环境网络和传屏网络的无线 桥接,让手机传屏时畅享网络。
- ▶ 双 WiFi 模式 内置双 WiFi,可上网也可以开启 WiFi。
- ▶ Usb 传屏器 无需安装配置,一键即可传屏。
- ▶ 书写批注工具 将标注内容存入 U 盘或扫码带走。
- ▶ 单画面投屏 支持混合投屏,双画面投屏。
- ▶ U盘播放音频视频 可播放U盘中的音视频文件。
- ▶ 动态密码保护 防止误投屏,避免投屏事故。
- ▶ 自定义待机画面 用户可以随时更换待机画面。
- ▶ 定时重启 内置时钟,可定时断电重启。
- ▶ 触摸回传 电脑传屏时可触摸回传电脑。
- ▶ 手机满屏演示 满足手机竖屏满屏的需求。
- ▶ 虚拟白板 多点书写,扫码带走。
- ▶ 第三方应用 在授权情况下,可以安装第三方 apk。
- ▶ 在线升级 可通过应用商城在线更新 APP。
- ▶ Windows 等客户端 win7/8/10/Mac/Android/Iphone 客户端。
- ▶ 主持人模式 屏幕显示列表并操作。
- ▶ 一键扫码投屏 即扫即投,简单实用。

# 二、参数

- ✓ LAN:RJ45
- ✓ USB:2
- ✓ TF 卡: 内置, 最大支持 64G
- ✓ RS232:NO
- ✔ 红外遥控:遥控开关机
- ✔ 时钟:网络校准 内置实时时钟, 电容
- ✓ 天线:2.4G/5G 双模天线 x3
- ✓ Resolution:1080P
- ✓ Video Output:HDMI
- ✓ Audio Output:3.5 mm

#### 产品功能:

- ✓ DC Power:12V1A
- ✓ 传屏性能:1080P 30FPS 延迟 100<sup>~</sup>200ms
- ✓ USB 传屏器:最大支持 8 个 Windows7/8/10 Mac
- ✓ AirPlay:镜像及推流模式
- ✓ Miracast:支持
- ✓ Android: APP 镜像 支持 且带声音
- ✓ Windows:WIFI 传屏 支持
- ✓ 传屏连接数:128
- ✓ 触摸及鼠标操作:YES
- ✓ 触摸回传:Windows7/8/10:10 点
- ✔ Mac: 单点
- ✓ 反镜像:不支持
- ✓ 传屏密码:支持动态密码
- ✓ 批注工具:支持保存
- ✓ 本地 U 盘, 扫码分享
- ✔ 书写白板:不支持

- ✓ U 盘播放 音视频,图片
- ✓ 主持人模式:YES
- ✓ 传屏旋转模式:0/90/180/270
- ✓ 无人值守自动复位:支持
- ✓ 在线升级:应用商城升级/OTA
- ✓ 欢迎小程序:支持
- ✔ 第三方应用程序:不支持
- ✓ 扫码投屏:支持
- ✓ 跨网段:支持
- ✓ 集控支持:不支持

# 三、使用准备

- 打开产品包装盒,请检查如下设备和配件: 主机 x1、天线 x3(3229 机型)、天线 x4(3288 机型)、电源适配器 x1、USB 传屏器 1<sup>~</sup>2 个;
- 2、 使用前,把天线安装到主机上,使用 HDMI 线或 VGA 线(3288 机型)连接主机和显示设备,插上电源适配器,上电,按下开关机键开机,红色电源灯常亮代表开机状态,等待 15<sup>~</sup>20 秒后进入系统待机画面;
- 3、 如下图所示:屏幕默认分辨率为 1080P,主界面从上之下,从左至右分别是:热点名称及密码、主机 IP 地址、设备名称及设备密码、投屏码;右上角的设置图标(齿轮状);以及下方的应用图标。
- 4、 对主机进行设置需要准备一个 usb 鼠标,将鼠标插入主机任意 usb 口即可。左键点击 代表确认,右键点击代表返回。

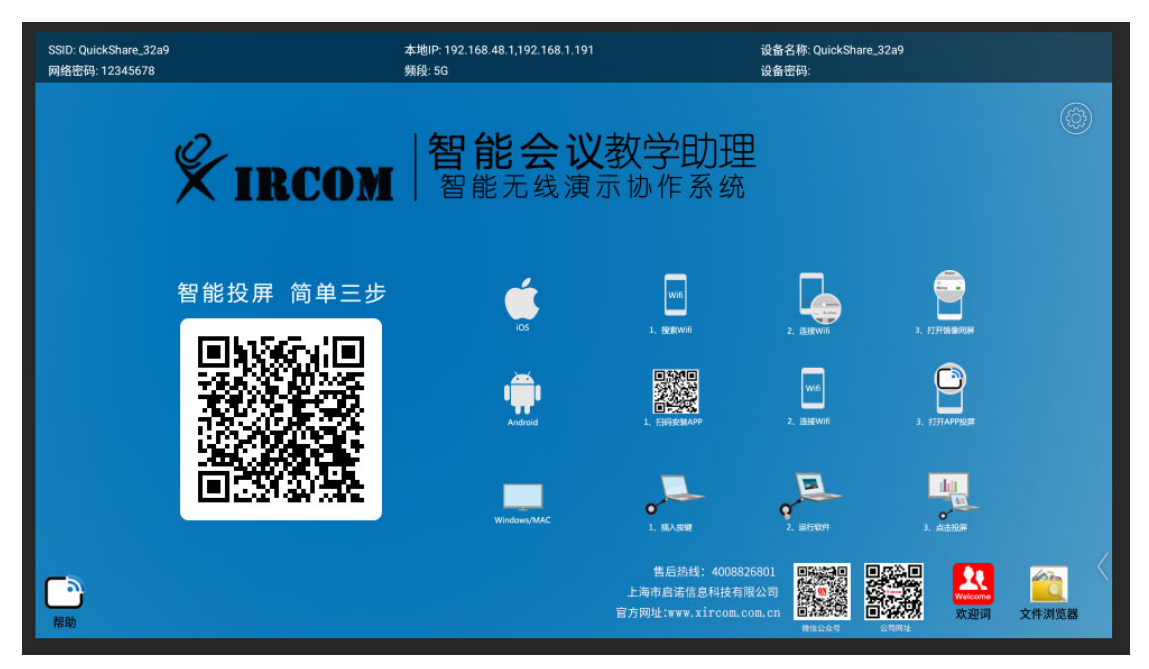

5、 长按主界面右下角的两个应用图标中的其中一个,会弹出一个应用列表,选择系统设置, 切换应用成功后如下图所示:

| 请选择应用  |    |
|--------|----|
| 欢迎词    |    |
| 集控     |    |
| 镜像投屏   |    |
| 屏保     |    |
| 系统设置   |    |
| 时钟     |    |
| 文件浏览器  | *  |
| 相机     |    |
| 应用商城   |    |
| 视频会议   |    |
| 远程控制服务 |    |
| Chrome |    |
|        | 取消 |

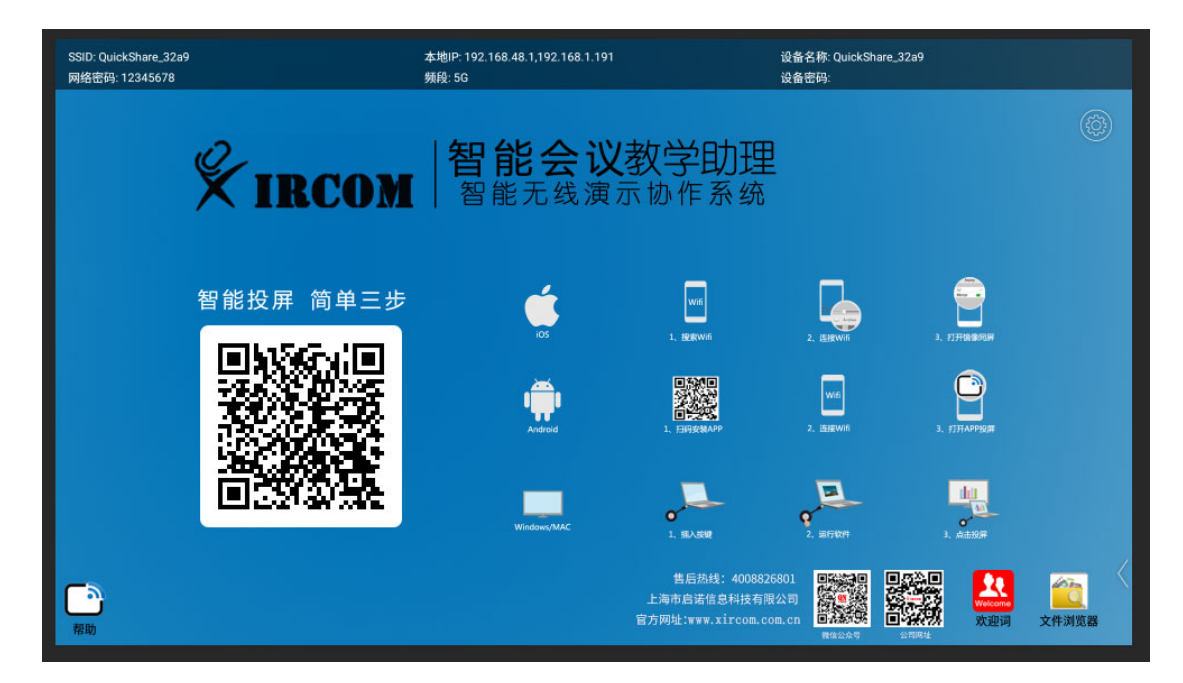

# 四、USB 传屏

将 USB 传屏器接到电脑的 USB 口进行传屏(当用户的电脑第一次使用传屏器时,需要到 该电脑的计算机-可移动储存设备-双击盘符 CD 驱动器:USBDisplay),此时传屏应用将会 自动运行。需要注意的是,Win10 系统需要关闭防火墙(windows defender)。盘符如下 图所示:

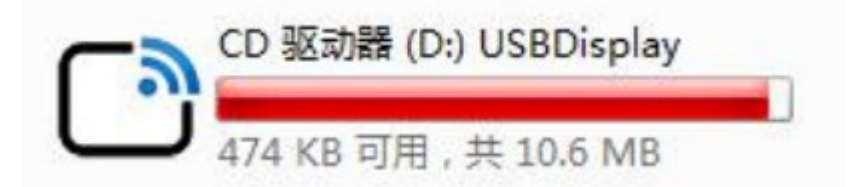

传屏器插入后会自动启动,传屏器的灯闪烁代表正在启动中,等待 12s 左右,传屏器灯常 亮时,电脑桌面右下角部分也会显示提示:按下可传屏,如下图;此时单击传屏器即可传 屏。(在某些电脑系统,由于杀毒软件拦截的原因,非第一次使用,传屏器也未能自动运 行,那么需要执行 USBDisplay 盘符中的 main 程序即可。)

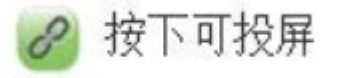

除此之外,电脑桌面的右下角状态栏会显示一个传屏图标 , 鼠标右键该图标,选择选项,里面可以选择扩展屏幕、传输声音、自动投屏、鼠标加速、编码算法。当传屏器跟盒子连接成功后,左上角会出现圆形绿色按钮,显示的数字代表连接到盒子的传屏器个数。 点击展开显示主持人模式,反复点击投屏中的设备下屏或点击已连接的设备开始传屏,如下图所示:

| iPad(投屏中)<br>192.168.48.138 | ONEPLUS A5000(已连接)<br>192.168.1.132 |  |  |  |
|-----------------------------|-------------------------------------|--|--|--|
| W(已连接)<br>192.168.1.167     |                                     |  |  |  |
| 返回                          |                                     |  |  |  |

# 五、手机传屏

#### 连接无线网络

接收主机可以连接环境的 WIFI 网络,并将网络路由给连接主机热点的手机,使得手机在 传屏时仍可以访问互联网。

1、 3229 联网界面。打开主界面右下角的网络设置,连接需要的无线网络:

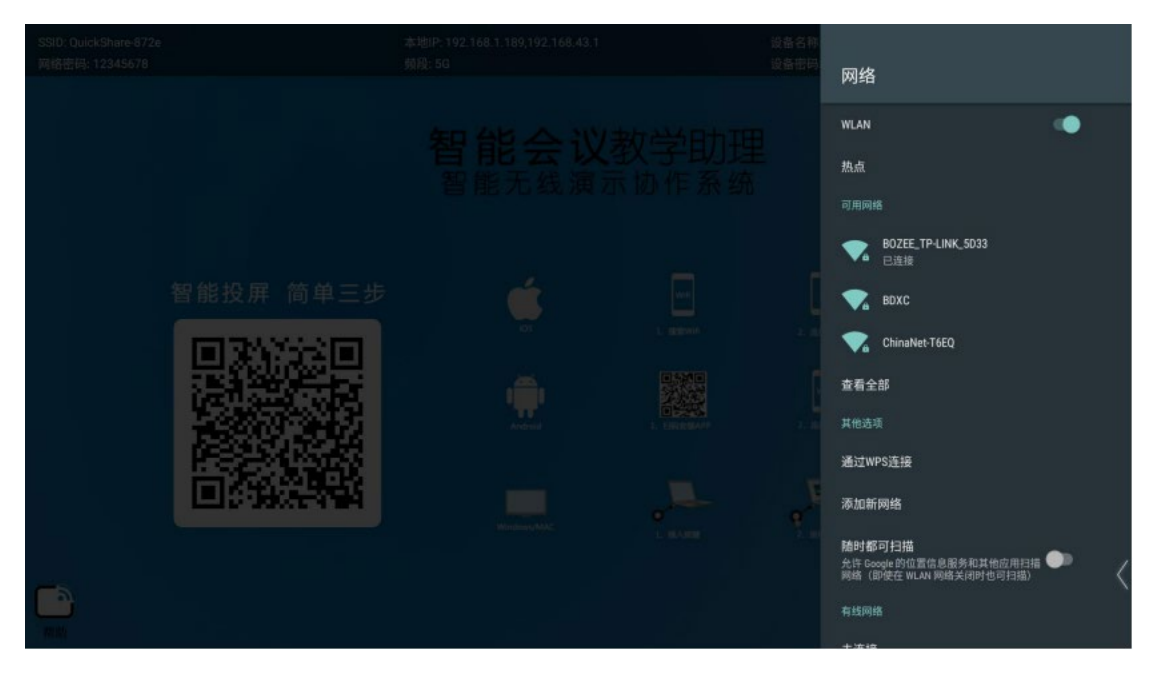

**2**、 3288 联网界面。长按主界面右下角的两个应用图标中的其中一个,在弹出的应用列表 中选择系统设置,点击系统设置,进入下图界面,打开无线设置:

| 无线设置             | <b>今↓今</b><br>有线设置 | <b>企</b><br>热点设置 | <b>上</b> 示设置                       |
|------------------|--------------------|------------------|------------------------------------|
| <b>上</b><br>时间日期 | 蓝牙设置               | ○<br>备份重置        | <ul><li>(i)</li><li>系统信息</li></ul> |

连接需要的无线网络。

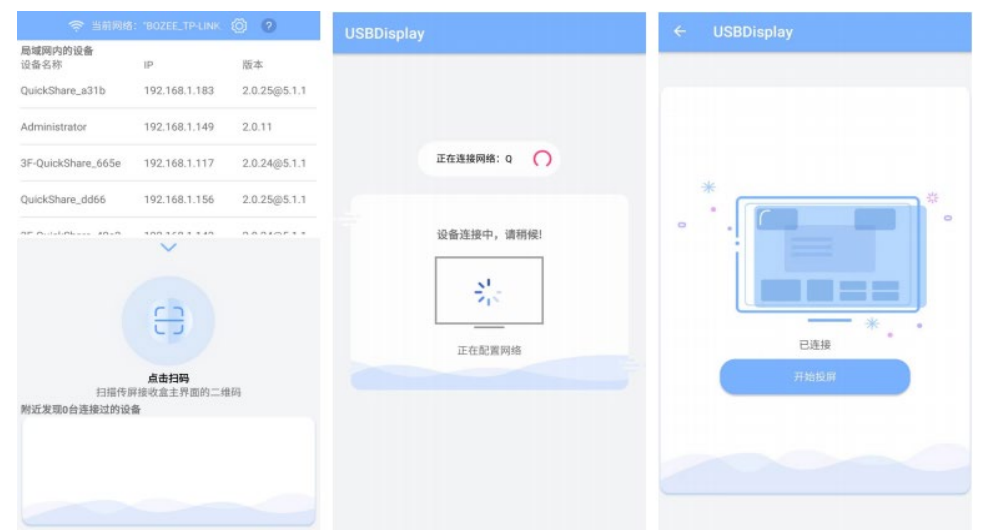

点击上图中的开始投屏开始镜像传屏。 在开始传屏时,系统会提示是否允许连接蓝牙提示框:

| ι                                   | JSBDisplay申请开原                                  | 自蓝牙权限                             |            |
|-------------------------------------|-------------------------------------------------|-----------------------------------|------------|
|                                     | 拒绝                                              | 允许                                |            |
| 请点击允许( <mark>如</mark> ,<br>配对成功会提示) | 果拒绝将无法传声音)。传屏后,<br>声音设备已连接。( <mark>如果拒绝将</mark> | 手机会提示配对蓝系<br><mark>无法传声音</mark> ) | F提示框,点击配对。 |

| 配对蓝牙设备                            |    |  |
|-----------------------------------|----|--|
| 设备: QuickShare_4ea6<br>密钥: 869127 |    |  |
| 取消                                | 配对 |  |

若不小心点击了拒绝或者取消,那么在传屏过程中将无法传声音,此时需要进入手机的蓝 牙设置页面找到主机的蓝牙名字,点击进行配对连接,后续的传屏过程方可传声音。此后 的传屏操作,无需再次自行操作蓝牙,系统会在传屏时自动连接蓝牙,会在退出传屏时自 动断开蓝牙。每次开始传屏时,手机屏幕均会出现"声音设备已连接"的提示,代表声音 可以传输。若未出现此提示,需要手动连接蓝牙。

### Miracast 传屏

长按主界面右下角的两个应用图标中的其中一个,会弹出一个应用列表,滑动应用列表。

| <b>く</b> 投射屏幕 | 0 |
|---------------|---|
| 投射屏幕          |   |
| 可用设备          |   |

接连相对应的 MiraPlay\_xxxx 就可镜像传屏。 退出投射屏幕传屏,方法同上。

# 六、常见问题处理

## USB 传屏问题

(1) 电脑插入 USB 传屏器无反应

电脑接上 USB 传屏器, 但电脑屏幕未出现如下图界面时:

♂ 按下可投屏

需要进入"我的电脑"找到 USBDisplay 的盘符,双击该盘符,此时传屏应用将会自动运行。

需要注意的是,Win10 系统需要关闭防火墙(windows defender)。盘符如下图所示:

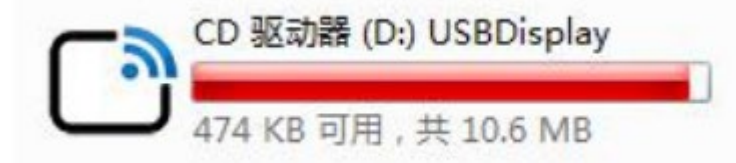

若双击该盘符无效,则鼠标右键进入该盘符,然后双击运行以 main 结尾的应用程序。

#### (2) USB 传屏提示未检测到接收端

电脑接上 USB 传屏器, 电脑屏幕出现下图界面, 请检查 USB 传屏器是否已和盒子配 对过, 如果盒子备份重置过或更改热点名称及密码, 则需要重新进行配对即可传屏:

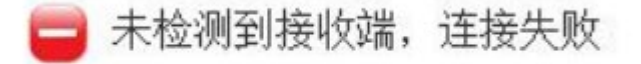

### 手机传屏问题

### (1) 安卓手机搜索不到热点

如出现 WIFI 搜索不到需要投屏的接收主机热点,请检查所使用的手机是否支持 5G WIFI(若当前手机不支持 5G WIFI,那么可以设置接收主机的热点为 2.4G 模式即可,但我们不建议使用 2.4G 网络下的无线传屏)。

| 设置      | (            | Q | <b>〈</b> 无线网络          | 0           |
|---------|--------------|---|------------------------|-------------|
| 网络和连接   |              |   | 无线网络                   |             |
| 1 双卡和网络 | 1            | > |                        |             |
| 🛜 无线网络  | QuickShare_4 | > | 高级设置                   | >           |
| @ 便携式热点 | 关闭           | > | 选取网络                   |             |
| ▶ 蓝牙    | 关闭           | > | QuickShare_4ea6<br>已连接 | <u>ş</u> () |

### (2) 安卓手机搜索不到设备

Android 手机 USBdisplay 应用搜索不到主机设备时: 1、请检查手机 WIFI 是否连接到主机的热点而不是其他网络; 2、手机与盒子在同一局域网内,手机打开 USBdisplay,进入设置界面,输入对应整机的跨。网段服务 IP,再返回主界面,点击"点击扫码上方的箭头",输入投屏码进行投屏。

#### (3) 安卓手机无法传声音

请手动打开手机的蓝牙寻找到需要投屏主机的蓝牙名称,点击进行连接配对即可。后续无需再次手动连接蓝牙,传屏使用完毕后也无需手动关闭蓝牙(这种情况一般出现 在):

1、连接传屏时,弹出蓝牙权限提示框,被选择了否或者取消所致;

2、在有些权限管理比较严格的手机系统中也会出现这种情况;

3、用户自动手动关闭了手机的蓝牙或者主机的蓝牙);

#### (4) 苹果手机无法投屏

IOS 手机 AirPlay 镜像投屏时无法投屏时,请查看手机是否是 9.0 以上的系统,如果 低于 9.0 的系统,请升级手机系统后再进行传屏。

## 七、更新应用

联网状态下,长按主界面右下角的两个应用图标中的其中一个,会弹出一个应用列表,选择应用商城。点击应用商城,进入应用商城界面,点击下载 按钮将里面所需要的应用进行更新;或者点击右上角的设置图标 ,进入设置界面将里面的自动更新打开。

## 八、跨网段投屏

联网状态下,打开待机界面右上角常规设置,进入常规设置界面;打开投屏码选项,点击服务器地址,输入服务器地址,点击投屏码功能开关按钮,此时屏幕右上角出现红色的 6 位数字则为投屏码。

1. 支持云服务器/用户自建服务器

2. 支持 Windows、Mac、Android 客户端

# 九、反镜像

主机与分机连接同一局域网下的网线。打开分机的镜像投屏,进入设置界面,开启自动反镜像,输入主机的有线 IP 地址。设置完成后退出镜像投屏并重新打开,即自动开始反镜像。

| 请选择应用  |             |
|--------|-------------|
| 欢迎词    |             |
| 集控     |             |
| 镜像投屏   |             |
| 屏保     |             |
| 系统设置   |             |
| 时钟     |             |
| 文件浏览器  |             |
| 相机     |             |
| 应用商城   |             |
| 视频会议   |             |
| 远程控制服务 |             |
| Chrome |             |
|        | <b>取</b> 注用 |

# 十、集控

整机联网状态下,打开集控,进入设置 设置 界面,打开远程设置选项,点击服务器地址,输入服务器地址。点击集控服务开关按钮,此时则开启集控功能。 打开电脑,进入浏览器,输入集控管理后台网址,输入账号及密码进行登录,即进入 管理界面。

1、支持云服务器/用户自建服务器

2、集中管控所有终端

\* 由于产品的技术和规格不断改进和完善,启诺科技保留对说明书描述的产品及说明内容有更新和改进的权利,如有变更恕不另行通知。

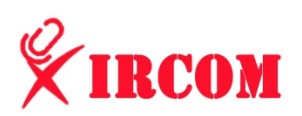

上海启诺信息科技有限公司 售后热线:4008826801 官方网址; www.xircom.com.cn 咨询热线:021-50613379

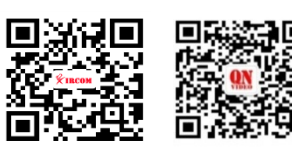

官方网址

公司地址:上海市浦东新区张江高科技园区祖冲之路1559号创意大厦1002室

官方服务号